# 1-6-1 予約全量をキャンセルする

本項では予約全量をキャンセルする手順を説明します。

1. メインメニューから運送状登録(e-AWB 登録)

### 画面へ遷移します

ANA FLY CARGO! にログインし、メインメニューより予約キャンセル したい e-AWB の登録画面へ遷移します。

● e-AWB 登録画面への遷移方法は本マニュアル「1-4-1 直接 e-AWB を入力して照会する」を参照願います。

## 2.「予約キャンセル」ボタンを押下します

前項 1. を実行すると該当の e-AWB 登録 画面に遷移する。 画面上部左の「予約キャンセル」ボタンを押下します。

| 14:19                                                                                 | ・川 奈 90                |
|---------------------------------------------------------------------------------------|------------------------|
| 荷受人様に必ずお伝えくださ                                                                         |                        |
| プロダクト :動物                                                                             | 予約形態 : バラ予約            |
| 貨物容積 : 0.7m                                                                           |                        |
| 運賃適用重量 -                                                                              | 運賃(税込) : -             |
| その他料金 : —<br>(税込)                                                                     | 合計金額(税:-<br>込)         |
| 受領証印刷 引渡証印刷 <u>AWB券印刷</u> 予約分割<br><u>予約キャンセル</u>                                      |                        |
| タグ・ラベルをダウンロード                                                                         |                        |
| 申告情報                                                                                  |                        |
| ■ 申告書必須                                                                               |                        |
| 申告済                                                                                   |                        |
| 動物運                                                                                   | 送申告                    |
| *eAWB情報登録締切時刻までに、上の 青いボタ<br>ンから必ずご登録いただき、<br>必須マーク右横の文言が「申告済」の状態にな<br>っていることをご確認ください。 |                        |
| ᇂᅘᆣᅖᇔᇔᅎᄮᄪᇛᇩᅣᇗ                                                                         | <u>ᡔ᠊ᢦᡃ᠋ᡔ</u> ᠴᠴᠴ᠊ᢣ᠈ᢘ᠋ |
| கக் 🔒 .dev-stg.dmscargo.ana.co.jp 🖒                                                   |                        |
|                                                                                       |                        |

● e-AWB 登録締切時刻が過ぎている場合、もしくは e-AWB 貨物 ステータスが「受託中」以降の場合はボタンが非活性になりま す。

3.「キャンセルチャージが適用されます。よろしいですか?」の確 認ダイアログに「OK」ボタンを押下します

このダイアログはキャンセルチャージが適用されるプロダクト

のみ表示されます。 適用されない場合は次項 4. のダイアログのみ表示されます。

予約キャンセルに際して、一度貨物を空港にお預け後、お客様のご都合でキャンセルされる場合は、取消手数料(運賃の10%)をカウンターでお支払い頂きます。
 詳細は、貨物のお引き取り時に、空港カウンター担当者にご確認ください。

## 4.「予約をキャンセルします。よろしいですか?」の確認ダイアログ に「予約キャンセル」ボタンを押下します

● この操作の取消はできません。

## 5. e-AWB 登録画面で e-AWB ステータスが「予約キャンセル」 になっていることを確認します

前項 4. を実施すると該当の e-AWB 登録画面の e-AWB ステータスが「予約キャンセル」に更新されます。

すべての項目が更新不可の状態となります。

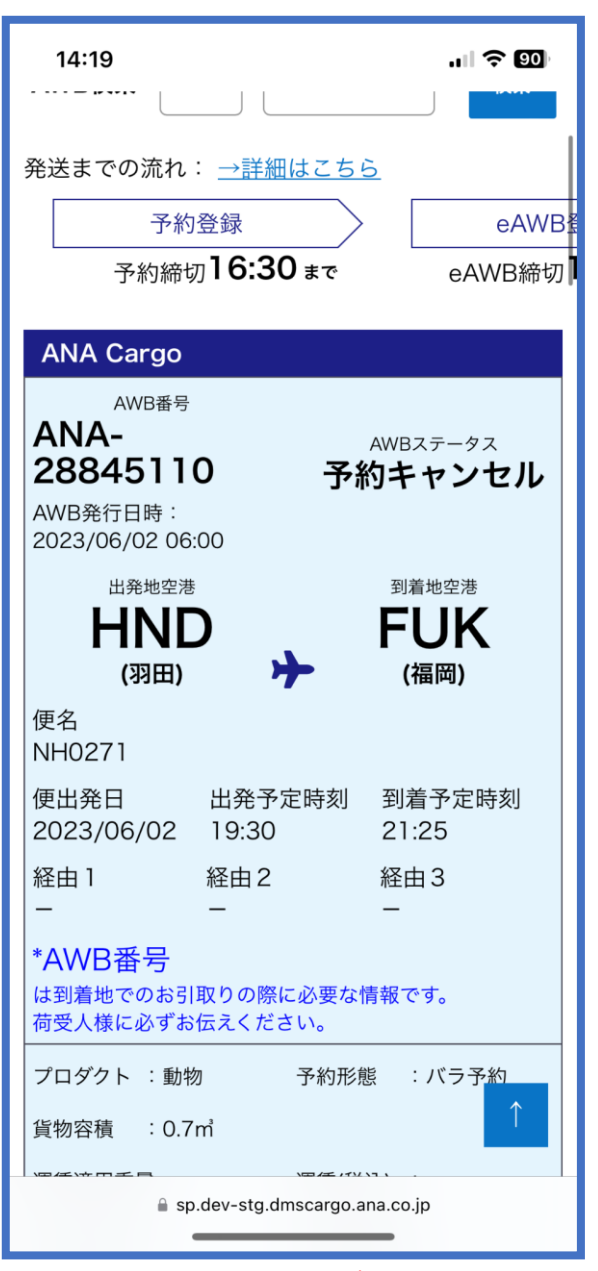

- キャンセルチャージ額やキャンセルした日時を確認したい場合 は本マニュアル「1-14-1 貨物の動態情報を照会する」を参照 願いただき、メニュー「e-AWB ヒストリー照会」内の「取消 手数料」をご確認ください。
- キャンセルした予約は復元する事ができません。
  また同じ e-AWB 番号を使用する事もできません。
  新規予約からお願いいたします。

# 1-6-2 バラ予約を一部キャンセルする

本項ではバラ予約の一部をキャンセルする手順を説明します。

1. メインメニューから運送状登録(e-AWB 登録)画面へ遷移します ANA FLY CARGO! にログインし、メインメニューより予約キャンセル したい e-AWB の登録画面へ遷移します

e-AWB 登録画面への遷移方法は本マニュアル「1-4-1 直接
 e-AWB を入力して照会する」を参照

### 2. 貨物情報の「貨物容積」を変更します

前項 1. を実行すると該当の e-AWB 登録画面に遷移する。貨物情報の 「貨物容積」の値を変更する。

貨物寸法を入力している場合は、「貨物寸法」ボタンを押下して寸法 を変更します。

- e-AWB 登録締切時刻が過ぎている場合、もしくは e-AWB 貨物ステータスが「受託中」以降の場合は変更することができません。
- バラ予約の一部キャンセルはキャンセルチャージ適用外となり ます。
- 貨物個数を変更しても取得したスペースはキャンセルされません。

### 3. 「更新」ボタンを押下して一部キャンセルを確定します

前項 2. を実行した後に画面最下部にある「更新」ボタンを押下します。

- 「更新」ボタンを押下せずに他画面に遷移した場合は、キャンセルは破棄されます。
- e-AWB 登録締切時刻が過ぎている場合、もしくは e-AWB 貨物ステータスは「受託中」の場合は更新エラーとなります。
- この操作の取消はできません。

### 4. バラ予約の一部キャンセルが完了します

前項 3. を実行すると入力情報の更新完了を通知するダイアログが表示 されます。

メインメニューに戻る場合は「メインメニュー」ボタンを押下し、こ のまま入力を続ける場合には「入力を続ける」ボタンを押下します。